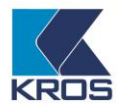

## Zmazanie TEMP databázy na SQL serveri

## Obsah

- 1. Zmazanie TEMP databázy na SQL serveri pomocou programu Omega ......1
- 2. Zmazanie TEMP databázy na SQL serveri cez Managament Studio......2

## 1. Zmazanie TEMP databázy na SQL serveri pomocou programu Omega

Pre zmazanie TEMP databázy na SQL serveri cez program Omega je potrebné program Omega úplne vypnúť a pri opätovnom spustení sa neprihlásiť do databázy, ale dať tlačidlo **Storno**.

| <b>O</b> Prihlásenie užívateľa | k databáze                                                                                                    | × |
|--------------------------------|----------------------------------------------------------------------------------------------------|---|
|                                | Obchodné meno firmy<br>Omega - skúšobný priklad, s.r.o. (2016)<br>Užívateľ Umiestnenie databázy Nastavenie<br>Meno užívateľa<br>Správca<br>Heslo<br>I |   |

Následne pôjdeme cez menu Omega – Pripojené firmy.

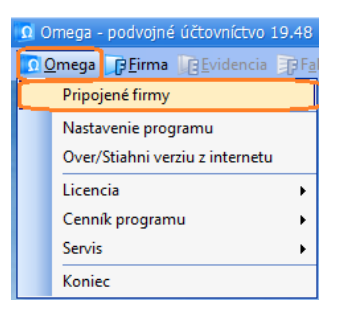

Nastavíme sa na nejakú databázu, ktorú máme na SQL serveri tak aby sa nám vysvietil riadok namodro. Potom cez **Funkcie – Úprava SQL DB – Zmaž TEMP** zmažeme TEMP databázu.

| Pripojené firmy                                      |               |                                                            |             |                     |                  |             |               |   |                                                                               |
|------------------------------------------------------|---------------|------------------------------------------------------------|-------------|---------------------|------------------|-------------|---------------|---|-------------------------------------------------------------------------------|
| Označené<br>Označ 0 1. Označené<br>Označ 0 3. všetko |               | Hľadaj Funkcie<br>Prevod da<br>Komprimácia databázy Úprava |             | tabáz               | y v<br>Úprava DB |             |               |   |                                                                               |
|                                                      | Por.<br>číslo | O<br>Z<br>N                                                | Z<br>A<br>M | Názov fin           | my               | Účtovný rok | Adres         |   | Vymazanie Omega pohľadov<br>Zruš príznak prebiehajúceho zdvihu<br>Zruš update |
|                                                      | 1             |                                                            |             | Omega - skúšobný pr | iklad, s.r.o.    | 2016        | D: \FREE\TEST | C | Zmaž TEMP                                                                     |

V nasledujúcom okne dostaneme hlášku o úspešnom vymazaní TEMP databázy, ktoré len potvrdíme **OK.** Ak by sa cez program Omega nepodarilo zmazať TEMP databázu, je potrebné zvoliť postup cez **Management Studio**.

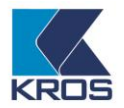

## 2. Zmazanie TEMP databázy na SQL serveri cez Management Studio

Ako prvé je potrebné prihlásiť sa do programu na správu SQL servera – SQL Server Management Studio. Management Studio sa nachádza na počítači, kde je nainštalovaný SQL server. Spustíme ho cez ponuku Štart – Všetky programy – Microsoft SQL Server 2014 – **SQL Server Management Studio**.

|                  | Microsoft SQL Server 20 🔿 |
|------------------|---------------------------|
|                  | SQL Server Configuration  |
|                  | SQL Server Error and Usag |
|                  | SQL Server Management St  |
|                  | COI C C                   |
| $\leftarrow$ Do: | zadu                      |
|                  | A 🗆 🗾 🧿                   |

Prihlasovacie údaje na **SQL server** Vám dodá Váš správca siete. Prihlásenie dokončíme stlačením **Connect**.

| 🚽 Connect to Server |                        | ×      |
|---------------------|------------------------|--------|
| Microsoft S         | QL Server 2014         |        |
| Server type:        | Database Engine        | $\sim$ |
| Server name:        | cabuk                  | ~      |
| Authentication:     | Windows Authentication | ~      |
| <u>U</u> ser name:  | WINKROS\cabuk          | $\sim$ |
| Password:           |                        |        |
|                     | Remember password      |        |
|                     | t Cancel Help Optio    | ins >> |

TEMP databázu každého užívateľa nájdeme v ľavej časti pod zložkou **Databases**. Názov TEMP databázy užívateľa je vždy **t\_MENOPOČÍTACA**.

| 🙀 Microsoft SQL Server Management Studio       |
|------------------------------------------------|
| <u>File Edit View Debug Tools Window H</u> elp |
| 🗄 🛅 🕶 🗃 🖌 🎜 🌗 🔔 New Query 📑 📸 📸 🐇              |
| Object Explorer 🔹 부 🗙                          |
| Connect 🕶 🕎 💷 🍸 😰 🎿                            |
| 🖃 🐻 cabuk (SQL Server 12.0.2000 - sa)          |
| 🖃 🚞 Databases                                  |
| 🕀 🚞 System Databases                           |
| 🕀 间 Kros                                       |
| 🛛 💮 t_cabuk                                    |
|                                                |
| 🕀 🚞 Security                                   |
| 🕀 🚞 Server Objects                             |
| 🕀 🚞 Replication                                |
| 🕀 🚞 Management                                 |

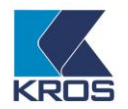

Zmazanie vykonáme kliknutím **pravým tlačidlom myši** a zvolením voľby **Delete**. Po opakovanom prihlásení užívateľa do SQL databázy v programe Omega sa TEMP databáza vygeneruje nanovo.

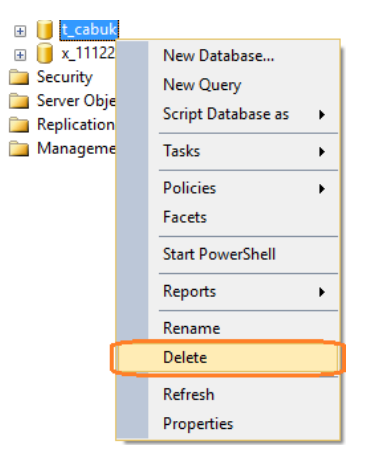